# GUIA RÁPIDO

# LIVOLTEK

# APP LIVOLTEK UTILIZANDO O ACESSO LOCAL

#### SUMÁRIO

| 1° PASSO: ENTRANDO NO "ACESSO LOCAL"                           | 3 |
|----------------------------------------------------------------|---|
| 2° PASSO: UTILIZANDO AS OPÇÕES DO "ACESSO LOCAL" POR BLUETOOTH | 5 |

#### 1° PASSO: ENTRANDO NO "ACESSO LOCAL"

Para acompanhar a geração em tempo real, ver os detalhes do inversor e possíveis alarmes você precisa estar próximo ao inversor, entrar no app Livoltek e ir em "Acesso Local".

1- Clique no botão de "Acesso Local".

|            |                |                | Iniciar      |  |
|------------|----------------|----------------|--------------|--|
| LIVOLTEK   |                |                |              |  |
|            | Cliente        | Op             | erador       |  |
| 8          | Conta de lo    | gin            | ~            |  |
| ÷          | Senha          |                | ¥            |  |
| ⊘<br>□ Ler | Verification c | ode<br>Esquece | u sua senha? |  |
|            | En             | trar           |              |  |
| Registro   | o End-use      | er Demo 🧳      | Acesso Local |  |
|            |                | 12.5           |              |  |

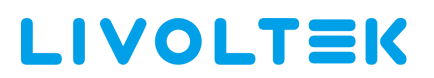

2- Siga os passos para chegar à tela principal de monitoramento via bluetooth.

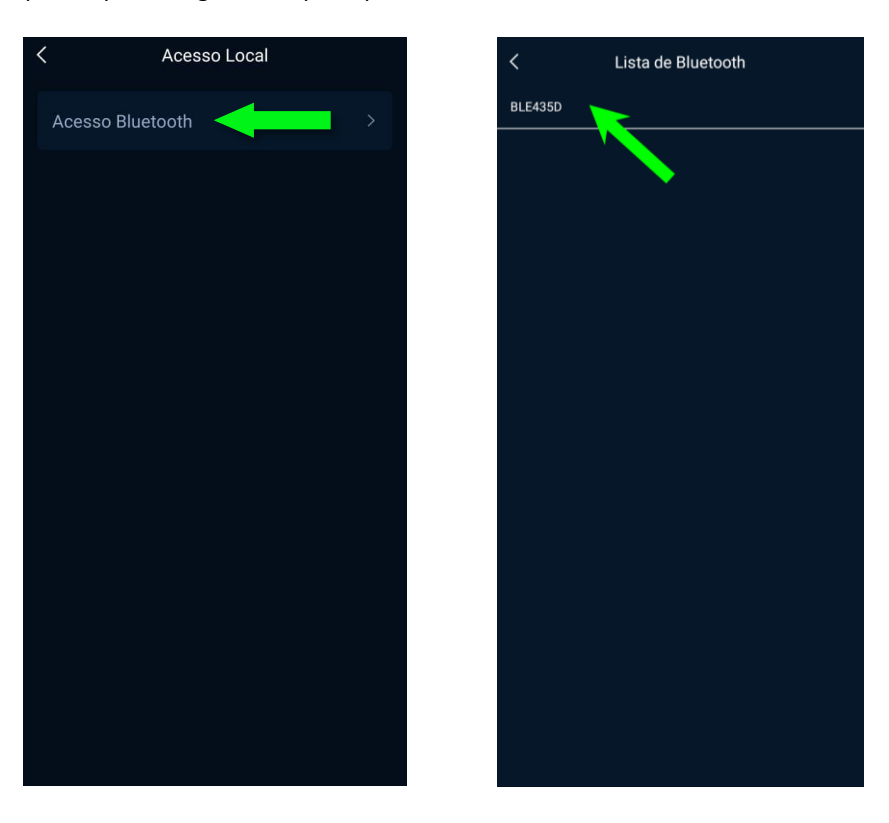

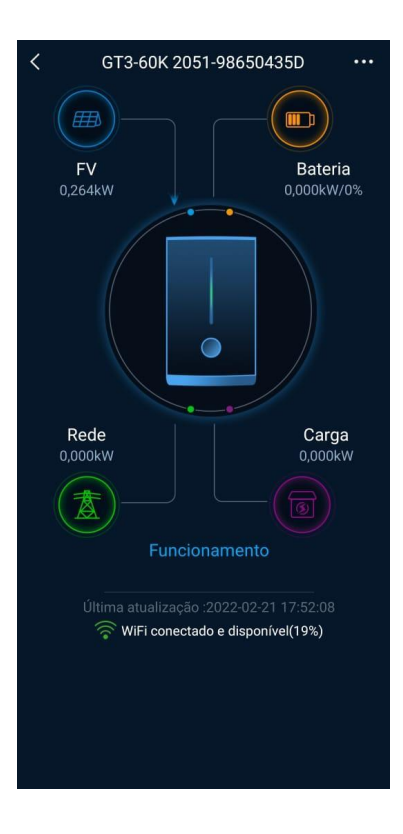

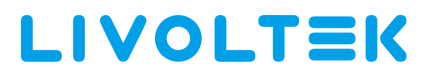

#### 2° PASSO: UTILIZANDO AS OPÇÕES DO "ACESSO LOCAL" POR BLUETOOTH

Ao chegar na tela principal do app depois de conectado ao seu bluetooth, agora vamos apresentar as opções disponíveis nesta tela.

1- Acessando as opções "Configuração" e "Detalhe" no canto superior direito "..."

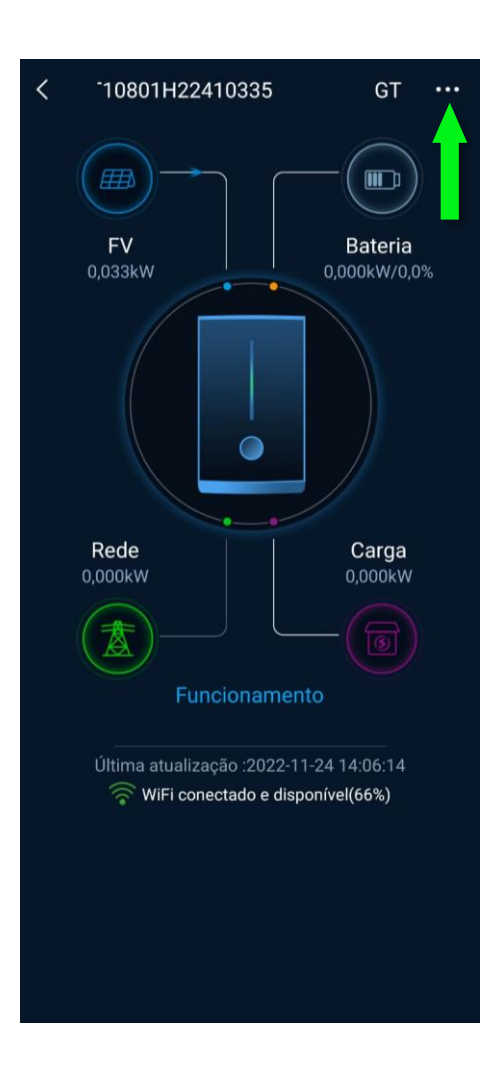

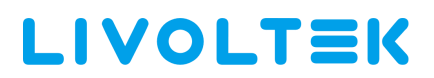

2- Ao clicar em "Configuração" você terá acesso as opções abaixo para configurar o seu inversor.

| < | Configurações           |
|---|-------------------------|
|   | Configurações Básicas   |
|   | Configurações Avançadas |
|   | Manter                  |
|   | Limite de potência      |
|   | Configuração da Rede    |
|   |                         |
|   |                         |

3- Ao clicar em "Detalhe" você terá acesso a duas exibições de dados, os de tempo real e as estatísticas dos valores do dia e do total para você acompanhar.

| K Exibição de dados  |                                 |  |
|----------------------|---------------------------------|--|
| RDados em tempo real | Estatísticas de<br>eletricidade |  |
| Info do Sistema      |                                 |  |
| INV Input Power      |                                 |  |
| 0,0                  | W                               |  |
| INV Output Power     |                                 |  |
| 0,0                  |                                 |  |
| AC Input             |                                 |  |
| Tensão da FaseA      |                                 |  |
| 380,3                |                                 |  |
| Atual da FaseA       |                                 |  |
| 3,27                 |                                 |  |
| Freq da FaseA        |                                 |  |
| 59,99                | Hz                              |  |
| Tensão da FaseB      |                                 |  |
| 381,5                |                                 |  |

| <             | Exibição de dados |                                 |  |
|---------------|-------------------|---------------------------------|--|
| RDados em te  | empo real         | Estatísticas de<br>eletricidade |  |
| Pico de Hoje  |                   |                                 |  |
| 37646,0       |                   | w                               |  |
| Potência Hoje |                   |                                 |  |
| 168,060       |                   | kWh                             |  |
| Geração Total |                   |                                 |  |
| 34329         |                   | kWh                             |  |
| Tempo Total   |                   |                                 |  |
| 4013          |                   | Hour                            |  |
|               |                   |                                 |  |
|               |                   |                                 |  |
|               |                   |                                 |  |
|               |                   |                                 |  |
|               |                   |                                 |  |
|               |                   |                                 |  |
|               |                   |                                 |  |

4- Por fim, você pode ver também se o inversor já alarmou alguma vez, qual o tipo de alarme foi ativado e a data/hora em que ele ocorreu, em ordem do mais recente para o mais antigo. Essa opção está na tela inicial em "Funcionamento", como mostrado nas imagens abaixo.

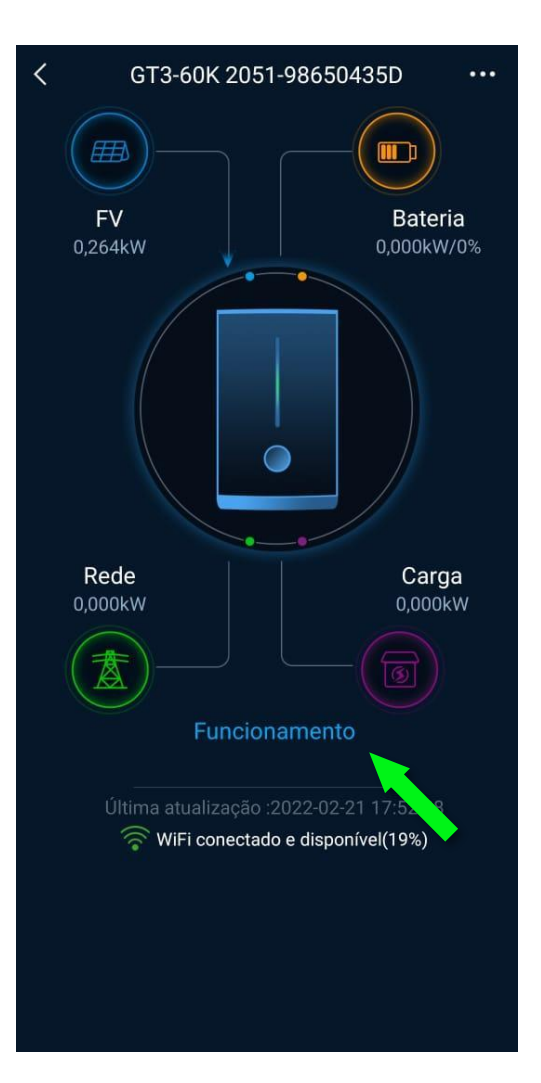

| <                  | Alarme                 |          |
|--------------------|------------------------|----------|
| 2022-02-19  Newest | Alta tensão da<br>rede | 05:39:36 |
| 2022-02-19 •       | Alta tensão da<br>rede | 05:39:35 |
| 2022-02-19         | Alta tensão da<br>rede | 05:39:21 |
| 2022-02-19 •       | Alta tensão da<br>rede | 05:39:20 |
| 2022-02-19 •       | Alta tensão da<br>rede | 05:39:07 |
| 2022-02-19 •       | Alta tensão da<br>rede | 05:39:06 |
| 2022-02-19         | Alta tensão da<br>rede | 05:38:54 |
| 2022-02-19 •       | Alta tensão da<br>rede | 05:38:53 |